# How to enable session cookies in your browser

# Microsoft Internet Explorer For Windows - Version 6.xx & 7.xx

- 1. Click on the Tools menu and select Internet Options.
- 2. Click the Privacy tab at the top of the window.
- 3. Make sure that the slider is set no higher than Medium.
- 4. Click on the Advanced button under the slider.
- 5. In the new window under Cookies, check the box labeled "Override automatic cookie handling".
- 6. Now you will see the other settings that are enabled and can be configured.
- 7. Under the First-party Cookies section, click the Accept button.
- 8. Under the Third-party Cookies section, click on the Block button.
- 9. Check the box labeled "Always allow session cookies."
- 10. Click on OK.
- 11. Click on OK.

### Microsoft Internet Explorer For Windows - Version 5.xx

- 1. Click the Tools menu and select Internet Options.
- 2. Click the Security tab at the top of the window.
- 3. The box at the top of the window should read Internet Zone.
- 4. The bottom section of the Security window contains several buttons. Click the one marked Custom.
- 5. Scroll down the list of options until you see the Cookies heading.
- 6. In the Allow per-session cookies (not stored), click on the Enabled button.
- 7. In "Allow cookies that are stored on your computer," click on the Enabled button.
- 8. Click on OK.

# FireFox 1.xx & 2.xx

- 1. Click on the Tools menu
- 2. Click on the Options item to open the Options window
- 3. Click on the Privacy selection in the left part of the window.
- 4. Expand the Cookies section.
- 5. For FireFox 1.0 and less, check Allow Sites to Set Cookies". For
- For FireFox 1.0.2 and greater, check the Enable cookies and Accept cookies normally checkboxes. For FireFox 2.xx Check the box corresponding to "Accept cookies from sites".

# Netscape 7.1/Mozilla 5.0

- 1. Select "Preferences" from the Edit menu.
- 2. Click on the arrow next to "Privacy & Security" in the scrolling window to expand.
- 3. Under "Privacy & Security", select "Cookies."
- 4. Select "Enable all cookies".
- 5. Click "OK".

#### Netscape Navigator 4.x (Windows and Mac):

- Click the Edit menu and select Preferences.
  Click on Advanced in the list of topics on the left side of the window. The right side of the window should now display a series of checkboxes.
- 3. Find the box labeled Accept all cookies and make sure it is checked.
- 4. Click OK.

# Microsoft Internet Explorer 5.x (Mac)

- 1. Click on the Edit menu and select Preferences.
- 2. In the left pane, under the heading "Receiving Files," click on Cookies.
- 3. In the right pane, find the pull-down menu next to "When receiving cookies" and select Never ask.
- 4. Click on OK.